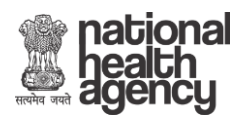

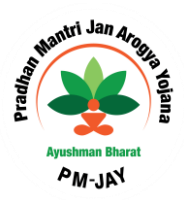

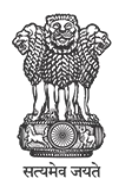

Ministry of Health & Family Welfare Government of India

Ministry of Health and Family Welfare

# **User Reference Guide**

For

**Beneficiary Identification System** 

Web Portal User

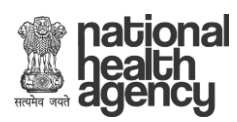

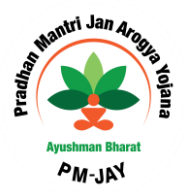

# **CONTENTS**

| INTRODUCTION                                                                                                    | <u>3</u>                                   |
|----------------------------------------------------------------------------------------------------|--------------------------------------------|
| USER ROLES                                                                                                    | <u>4</u>                                   |
| LOGIN                                                                                                    | <u>5</u>                                   |
| SEARCH                                                                                                    | <u>6</u>                                   |
| <ul> <li>SEARCH BY SECC NAME</li> <li>AADHAAR BASED VERIFICATION</li> <li>NON- AADHAAR VERIFICATION</li> <li>SEARCH BY MOBILE</li> <li>SEARCH BY RATION CARD</li> <li>SEARCH BY RSBY URN</li> <li>SEARCH BY HH ID</li> <li>SEARCH BY AB NHPM ID</li> </ul> | 7<br>9<br>12<br>14<br>16<br>17<br>17<br>17 |
| PENDING APPROVAL                                                                                                    | <u>19</u>                                  |
| APPROVED BENEFICIARY                                                                                                    | <u>20</u>                                  |
| ADD MEMBER                                                                                                    | <u>21</u>                                  |
| <ul> <li>BY MOBILE</li> <li>BY HH ID</li> <li>BY NHPM ID</li> </ul>                                                                                                    | 21<br>24<br>25                             |
| REJECTED LIST                                                                                                    | <u>26</u>                                  |

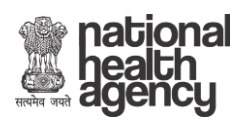

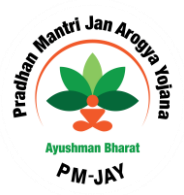

### **1. INTRODUCTION**

Beneficiary Identification System (BIS) is a process, of applying the identification criteria (as per AB-NHPM guidelines) on the SECC and RSBY database to approve/reject the applications entitled for the benefits. AB-NHPM aims to target about 10.74 crore poor, deprived rural families and identified occupational category of urban workers' families as per the latest Socio-Economic Caste Census (SECC) data. Additionally, all families enrolled under RSBY that do not feature in the targeted groups as per SECC data will also be included. There are following types of user in the process namely:

- National
- State- SHA
- State-Approver
- > District
- Pradhan Mantri Arogya Mitra (PMAM)
- ➢ KIOSK Operators

National, State and District users will be able to view Dashboards and Reports for monitoring.

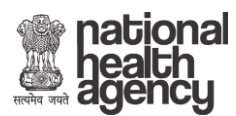

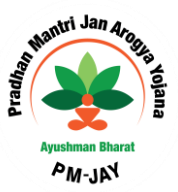

#### 2. USER ROLES

Each user has been assigned a specific role in order to make the process hassle free and easy. These roles have been briefly discussed below-

- MHA ADMIN- The National user is able to view the Dashboards and Reports at National level (both State wise and District wise).
- STATE HEALTH AGENCY (SHA) This user can view the Dashboard reports of the Beneficiary Identification System, for a particular state.
- STATE APPROVER- A State Approver converts the Silver Records to Golden records. This means that it approves or rejects the beneficiary list which has come for his approval. In case an entry is rejected, it has to be with a valid reason.
- DISTRICT- The District user is able to view the Dashboards and Reports at the District level.
- PRADHAN MANTRI AROGYA MITRA (PMAM) This user is able to search and submit the beneficiary identification details. He can also print the beneficiary card called the AB NHPM card.
- KIOSK OPERATORS- KIOSK Operators can search and submit the beneficiary identification details.

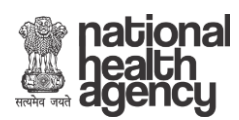

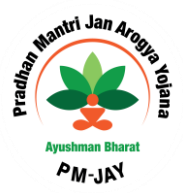

## 1. LOGIN

After successful registration and approval from the Beneficiary technical team, the user can login to the web portal http://bis.abnhpm.gov.in/BIS with registered Mobile Number.

- Enter 'Mobile Number' and 'Captcha Code' in the text boxes available.
- Click on 'Generate OTP'.

| Beneficiary Identification Syste                                                                                            | em                                                                                                    |                                                        |                                                                               | Login |
|----------------------------------------------------------------------------------------------------|----------------------------------------------------------------------------------------------------|--------------------------------------------------------|-------------------------------------------------------------------------------|-------|
| Ninistry of Health & Family<br>Government of Indi                                                                           | AYUSH<br>NATH<br>PROTE                                                                                                    | HMAN BHARAT<br>ONAL HEALTH<br>ECTION MISSION<br>B-NHPM | national<br>health<br>agency                                                  |       |
| PROCESS OF BIS                                                                                                    |                                                                                                    |                                                        |                                                                               |       |
| I. The operator search<br>person is covered.<br>II. Search can be perf<br>Ration Card No or Mo<br>(ADCCI) or ID printed     | es through the available beneficiaries list to determine if th<br>ormed by Name, Father Name, Mother Name and Location<br>bile number (collected during Additional Data Collection Dr<br>on the letter set to family or RSBY URN. | e Mobile Number*                                       | 7982549824           7 0 f f f 9           Cantoha leffers are case sensitive |       |
| III. If beneficiary name<br>and Ration Card or ar<br>Family details availab<br>IV. The operator subn<br>Insurance Company / | is found in the list, Aadhaar or an alternative Government<br>alternative family ID is required to validate against the Nai<br>le in the system.<br>hits the individual and family record for approval to the<br>Trust.           | ID Enter Captcha*                                      | 70ffis)<br>Generate OTP                                                       |       |
| V. Insurance Compan<br>submitted beneficiarie<br>Approved/Rejected by                                                       | y / Trust may Approve or Recommend for Rejection for the<br>s. Recommended for Rejection cases will be finally<br>/ State Health Agency (SHA).                                                                                    | For technical assistance of                            | contact: Mr.Sanjeev Kumar +91-9911998650 bis.nha@gmail.com                    | e i   |
| VI. Once it is approve<br>to beneficiary.                                                                                   | d by Insurance Company /Trust/SHA, the e-card will be issu                                                                                                    | ued                                                    |                                                                               |       |

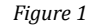

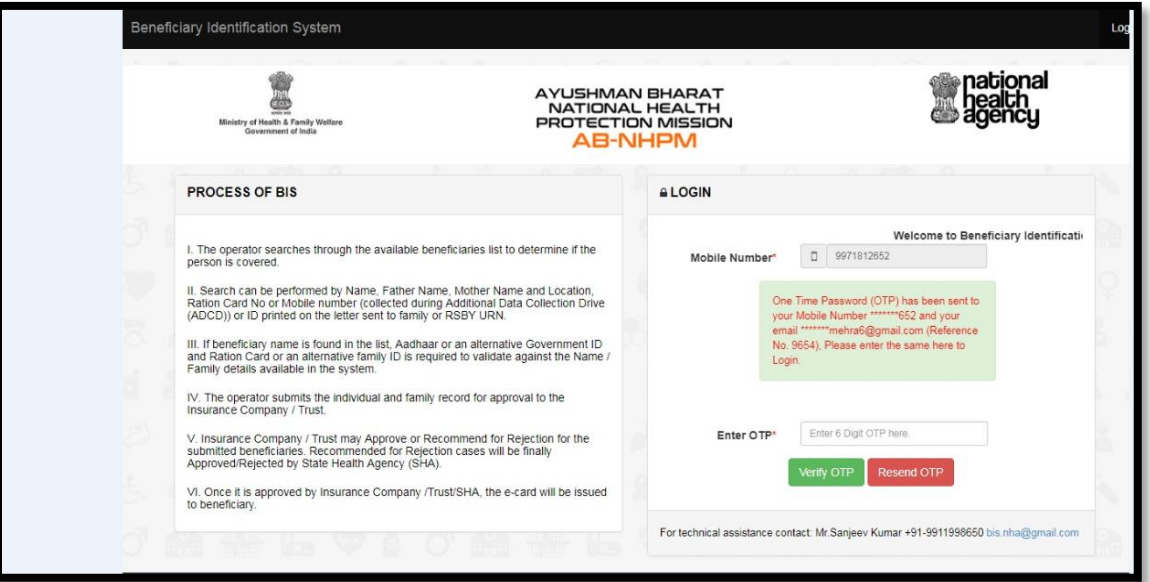

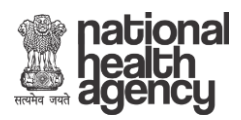

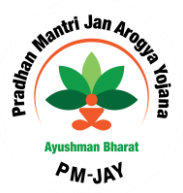

Figure 2

The generated OTP is sent on both registered mobile number and email of the user.

In case the user does not receive the OTP, he can click on Resend OTP. Upon receiving the OTP, the user enters it in the text box and click on **Verify OTP**. **NOTE:** <u>OTP is of 6 digits.</u>

The following screen is displayed upon successful login.

It can be seen here that the user has the options to '*Search*' a Beneficiary, '*Add Member*', *view 'Approved Beneficiary*' and also view '*Pending Approvals*'.

| Beneficiary Identification Sys                                     | tem               |              |            |             |                             |                              |                              |                                         |    | WELCO | ME Ayushr | nan Mitra(A | M) MANIF               | PUR(14) ,B    | ISHNUPUR(25      |
|--------------------------------------------------------------------|-------------------|--------------|------------|-------------|-----------------------------|------------------------------|------------------------------|-----------------------------------------|----|-------|-----------|-------------|------------------------|---------------|------------------|
| Ministry of Health & Frank<br>Government of Ins                    | ly Welfare<br>lia |              |            |             | AYUSH<br>NATI<br>PROTE<br>A | HMAN<br>ONAL<br>ECTIO<br>B-N | I BHA<br>HEA<br>N MIS<br>HPN | RAT<br>LTH<br>5510N<br><mark>/</mark> 1 |    |       |           |             | atior<br>ealth<br>genc | nal<br>i<br>y |                  |
| Home     Search                                                    | WELCOME N         | dhi Nehra Sh | iarma (Ayu | ishman Mitr | a(AM) User)                 |                              |                              |                                         |    |       |           |             | LAS                    | T LOGIN ON    | 13-08-018 10:15: |
| Add Member                                                         |                   |              |            |             |                             |                              |                              |                                         |    |       |           |             |                        |               | i: inti          |
| <ul> <li>Approved Beneficiary</li> <li>Pending Approval</li> </ul> |                   |              |            |             |                             |                              |                              |                                         |    |       |           |             |                        |               | Ø                |
| ▶ Logout                                                           | 8 7               | 3            |            | Q)          | è.                          |                              |                              | 3                                       | Q) | è.    |           | (÷          | 3                      |               | 9                |

Figure: 3

#### 2. SEARCH

- Click on '*Search*' option from the left menu and the operator will be able to search for the family to which the beneficiary belongs to. This search is carried out based on various parameters like-
  - > By SECC Name
  - > Mobile Number
  - > Ration Card Number
  - > RSBY URN
  - > HH ID Number
  - > AB NHPM ID

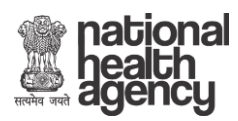

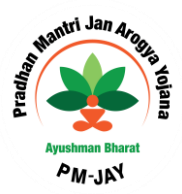

| Ministry of Health &<br>Governmen | n<br>Family Welfare<br>of India | AYUSHMA<br>NATIONA<br>PROTECT<br>AB-1         |       |  |  |  |
|-----------------------------------|---------------------------------|-----------------------------------------------|-------|--|--|--|
| D Home                            | Search                          |                                               |       |  |  |  |
| ▶ Search                          |                                 |                                               |       |  |  |  |
| Pending Approval                  | Select Search Parameter         | Select •                                      | )     |  |  |  |
| Approved Beneficiaries            |                                 | Select<br>Mobile Number<br>Ration Card Number |       |  |  |  |
| D Add Member                      | A. 40 A. 4                      | AB-NHPM ID                                    | 100   |  |  |  |
| Rejected List                     | 13 6 8 8                        | By SECC Name<br>RSBY URN                      | 171 8 |  |  |  |
| Logout                            |                                 |                                               |       |  |  |  |

Figure: 4

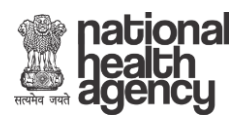

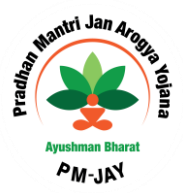

- <u>By SECC Name</u>: Operator can look up for the beneficiary by looking up his name in the Socio Economic & Caste Census (SECC) data. Selecting SECC Name option directs the user to the following screen where
  - He/she can enter the name, Father's name or Mother's name of the Beneficiary and select State, and District name. There are check boxes also available alongside to select or deselect the search parameter. Then, Search results from the database will be displayed at the bottom of the screen on the bases searched parameters.

| Approved Beneficiary |            |              | Name Rahu       | I              |                 |             | Apply                     |             |             |  |  |
|----------------------|------------|--------------|-----------------|----------------|-----------------|-------------|---------------------------|-------------|-------------|--|--|
| Pending Approval     |            | Father's     | s Name Fathe    | r name here    |                 |             | Apply                     |             |             |  |  |
| ▶ Logout             |            | Mother's     | s Name Moth     | er's name here |                 |             | Apply                     |             |             |  |  |
| i 🖁 🖅 🕄 1            |            | Spouse's     | s Name Spou     | se's name here |                 |             | Apply                     |             |             |  |  |
| A & A & L            |            |              | Gender Male     |                | V A             | ge 45       | Apply                     |             |             |  |  |
|                      |            | Rural        | / Urban Rura    |                |                 |             | <ul> <li>Apply</li> </ul> |             |             |  |  |
| もんが開発                |            |              | State MAN       | PUR            |                 |             | Apply                     |             |             |  |  |
|                      |            | I            | District Distri | ct here        |                 |             | Apply 🖉                   |             |             |  |  |
| о 📾 🚟 Р С            |            | Villag       | e/Town Villag   | e/Town here    |                 |             | Apply                     |             |             |  |  |
|                      |            | Pi           | n-Code Enter    | pincode here   |                 |             | Apply                     |             |             |  |  |
|                      |            |              |                 | Se             | arch Reset      |             |                           |             |             |  |  |
| 8 4 9 4 88           |            |              |                 | Number of      | Record(s) F     | ound: 2     |                           |             |             |  |  |
|                      |            |              |                 |                |                 |             |                           |             |             |  |  |
|                      |            |              |                 | Coor           | ah Daauli       |             |                           |             |             |  |  |
| SIDHI.               |            | 5-0          |                 | Searc          | <u>un Resul</u> | <u>s</u>    |                           |             |             |  |  |
| RAHU                 | Age Gender | SIRZA A      | INISHA          | Spouse Name    | MANIPUR         | SENAPATI    | Rikhumai Taohou           |             |             |  |  |
| 6. 8. 2. 8. 4        |            |              |                 |                |                 |             |                           | View Family | Collect KYC |  |  |
| RAHUL DAS            | 46 Male    | SURESH DAS B | ASANTI DAS      | L KUTUKI DEVI  | MANIPUR         | IMPHAL EAST | Kontha Ahallup            | View Family | Collect KYC |  |  |
| U INT THE IDA N      |            | _            | _               | _              | _               | _           | _                         | _           |             |  |  |

Figure: 5

*Note:* The user can keep on changing the applied filters or searched parameters till search results are not displayed because if the search results is not equal or less than 5 till then details of search details will not be displayed by the system. .

The Operator will click on 'View Family' button to ascertain if the person is part of the listed family. Details of the family will be listed on the screen as shown below-

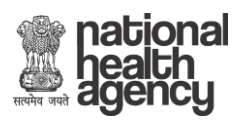

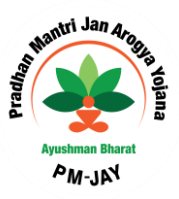

|                        |                                       | AB-NH                                                        |                               |                                               | J            |
|------------------------|---------------------------------------|--------------------------------------------------------------|-------------------------------|-----------------------------------------------|--------------|
| ■ Home Family D        | etails for HH ID: 140700300           | 140000003100105                                              |                               |                                               |              |
| Search                 |                                       |                                                              |                               |                                               |              |
| Add Member Address: 1  | IPUR<br>05, , KONTHA AHALLUP MAYAI LE | District: IMPHAL EAST<br>IKAI, KONTHA AHALLUP, IMPHAL EAST,M | Block: Sawombung CD Block     | k Village: Kontha Ahallu<br>Pin Code: 795002  | þ            |
| Approved Beneficiary # | lame                                  | Father's Name                                                | Mother's Name                 | Spouse's Name                                 | Gender       |
| Pending Approval       | JATRA SINGH<br>AHUL DAS               | L AMU SINGH<br>SURESH DAS                                    | L THAMBAL DEVI<br>BASANTI DAS | M IBETOMBA DEVI<br>L KUTUKI DEVI<br>PANJU DAS | MALE<br>MALE |
| ► Logout 5 L           | PIN DAS                               | RAHUL DAS                                                    | L KUTUKI DEVI                 | KAITOL DAG                                    | MALE         |
| 5 S.                   | ANJANA DAS                            | RAHUL DAS                                                    | L KUTUKI DEVI                 |                                               | FEMALE       |
| 6 S                    | AMBABU DAS                            | RAHUL DAS                                                    | L KUTUKI DEVI                 |                                               | MALE         |
|                        |                                       |                                                              |                               |                                               |              |
|                        |                                       | Close Windo                                                  | w                             |                                               |              |

Figure: 6

- ✤ After matching the details, operator can click on 'Close Window' tab to close the current window.
- Click on 'Collect KYC' tab to upload the documents of the beneficiary for whom KYC is required to be done. The screen will display details of the beneficiary to ascertain the correct beneficiary as per the KYC document produced by him/her. Enter 'Mobile Number' in the text box provided and mention whose number it is by selecting an option from the dropdown list.
- The beneficiary's KYC can be done in two ways using
  - Aadhaar
  - Non-Aadhaar

#### Aadhaar Based KYC

When the user selects Id type Aadhaar, default authentication type will be '*Biometric'- Finger print and Iris.* 

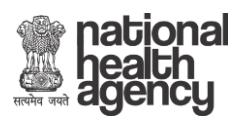

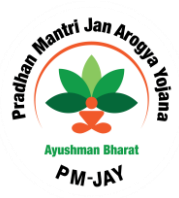

| Ministry of He<br>Govern     | the state ment of India |                        | JSHMAN BHARJ<br>ATIONAL HEALI<br>DTECTION MISS<br>AB-NHPM |             |    | nat<br>nea<br>age | iional<br>alth<br>ency |        |    |   |
|------------------------------|-------------------------|------------------------|-----------------------------------------------------------|-------------|----|-------------------|------------------------|--------|----|---|
| Home     Search              |                         | ✤ Add Personal Details |                                                           |             | Į, | Add Family        | Details                |        |    | 6 |
| Add Member                   | Beneficiary             | Documents l            | Jpload                                                    |             |    |                   |                        |        |    |   |
| Approved                     | AHL-TIN:                | 591406002000200000     | 00200050001                                               | HHID:       |    | 14060020002       | 20000000               | 200050 |    |   |
| Beneficiary                  | NAME                    | SURAJ GOUTAM           |                                                           | FATHER NAME |    | AMAR BAHA         | DUR                    |        |    |   |
| Recommended For<br>Rejection | MOTHER NAME             | PABITRA                |                                                           | GENDER      |    | Male              |                        |        |    |   |
| Dending Assessed             | YEAR OF BIRTH           | 1960                   |                                                           |             |    |                   |                        |        |    |   |
| Logout                       | Enter Mobile No:*       | 9891605717             | Others •                                                  |             |    |                   |                        |        |    | å |
|                              | SELECT AUTHENT          | ICATION TYPE           | BIOMETRIC                                                 | •           |    |                   |                        |        |    |   |
| 6 6 1 1                      | VERIFY AADHA            | AAR                    | 10h 2 a                                                   | n A. A.     | Ì  | 101               | 2                      | æ      | d. | 6 |

Figure: 7 (Biometric)

- On clicking the *Capture Biometric* button, the biometric device gets activated (Device must be successfully already installed in the system). The beneficiary will be asked to provide his/her Finger/IRIS impression along with Aadhaar Number to get the e-KYC from UIDAI and these details received from UIDAI are then displayed on the screen.
- Select 'Rural/Urban' from the drop-down list. [This is a mandatory field]

|                                                                                                    | Aadhaar Number*                                              |                                                         |                        |                       |                         |                                            |               |     |
|----------------------------------------------------------------------------------------------------|--------------------------------------------------------------|---------------------------------------------------------|------------------------|-----------------------|-------------------------|--------------------------------------------|---------------|-----|
| The beneficiary has no objection to provide Aadhaar Number for fetching eKYC (Electronic Know Your Customer) Details from UIDAI database for AB-NHPM.          Personal Information         Name:       kinitadBiogitx         Date of Birth :       Female         11-12-1988       [Father Name ]         Visida Sixepk       C/O, Wintlat@Binght A 77, Maendcame, Park, undefined, Desikir, Wilesok/Desikir, ok/ditesom/Biograv, Dick/discham, Gossion - 110         SELECT HIERARCHY       Rural / Urban*         Select       *                                                                                                    | 84882778787898                                               |                                                         |                        |                       |                         |                                            |               |     |
| Personal Information       Name:     Xionitax/Biologitox       Date of Birth :     Female       11.12-1988       Father Name ▼     Visitio Sliksgik       C/O, Winkter@ingthy A 77, Macedama, Park, undefined, Beikiuukkasub/Deikiuuukkasub/Deikiuukkasub/Deikiuukkasub/Deikiuukkasub/Deikiuuukkasub/Deikiuuukkasub/Deikiuukkasub/Deikiukkasub/Deikiukkasub/Deikiukasub/Deikiukasub/Deikiuukasub/Deikiukasub/Deikiukasub/Deikiukasub/Deikiukasub/Deikiukasub/Deikiukasub/Deikiukasub/Deikiukasub/Deikiukasub/Deikiukasub/Deikiukasub/Deikiuk                                                                                                    | The beneficiary has no object<br>Customer) Details from UIDA | ction to provide Aadhaar Nu<br>Al database for AB-NHPM. | mber for fetching el   | (YC (Electronic Know  | w Your                  |                                            |               |     |
| Name:     Känitäsöängtax       Date of Birth :     Female       11-12-1988       Father Name V Visitäs õingik       C/O, Vietitäs ölingik       C/O, Vietitäs ölingik       Select V                                                                                                    |                                                              | Personal Informa                                        | tion                   |                       |                         |                                            |               |     |
| Date of Birth :     Female       11-12-1988       Father Name •       Visider Skiegek       C/O, Winther@ingthy: A 77, Meandrame. Park, undefined, Baskie, Wiesek-Deskie, withteen-Wagers, Dokoddischen, Seastern - 110       SELECT HIERARCHY       Rural / Urban*       Select                                                                                                    |                                                              | Name:                                                   | XANAXANXANXANXA        |                       |                         |                                            |               |     |
| 11-12-1988       Father Name       Vission Sixspix       C/O, Vinster@lingthy A 77, Nacestame, Park, undefined, Besikiublikesbiblicoublidgessylbobiblicoublidgessylbobiblidgessylbobiblicoublidgessylbobiblidgessylbobiblicoublidgessylbobiblidgessylbobiblidgessylbiblidgessylbobibl                                    |                                                              | Date of Birth :                                         |                        | Female                |                         |                                            |               |     |
| Father Name     Visita Sükaşla       C/O, Visita Glingihi A 77, Manadaama Park, undefined, Baski, Misat Daski, Misat Daski Daski, Misat Daski, Misat Daski, Misat Daski, Misat Das |                                                              | 11-12-1988                                              |                        |                       |                         |                                            |               |     |
| C/O, Vinkther@lingt/m, A 77, Nienelcama, Park, undefined, Deitki, vikkenbuDeitki, ovidetnern-blaggas, doubdeshann, Gassion - 110<br>SELECT HIERARCHY<br>Rural / Urban*<br>Select                                                                                                    |                                                              | Father Name                                             | ▼ \√innidex x5innglx   |                       |                         |                                            |               |     |
| SELECT HIERARCHY Rural / Urban* Select                                                                                                    |                                                              | C/O, Winditer @img/m A 7                                | 7, Alamadsama Park, un | defined, DaikixAkaaba | BelikioxiditamohlaganxB | den an an an an an an an an an an an an an | dearation - 1 | 100 |
| Select                                                                                                    |                                                              | SELECT HIERAR                                           | СНУ                    |                       |                         |                                            |               |     |
| Select                                                                                                    |                                                              | Rural / Urban*                                          |                        |                       |                         |                                            |               |     |
|                                                                                                    |                                                              | Select                                                  |                        |                       | •                       |                                            |               |     |
|                                                                                                    |                                                              |                                                         |                        |                       |                         |                                            |               |     |

Figure: 8

• Click on the *Next* tab and the user is guided to the next screen.

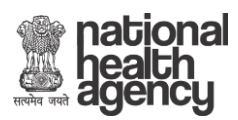

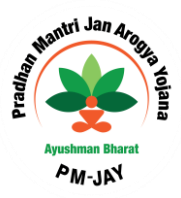

| Ministry of H<br>Gove                                | eath & Family Welfare<br>mment of India |                                      | AYUSHMA<br>NATIONA<br>PROTECTIO<br>AB-N | N BHARAT<br>L HEALTH<br>DN MISSIOI<br>JHPM | N         |                | 2          | na<br>he<br>ag | alth<br>ency | 31 |   |
|------------------------------------------------------|-----------------------------------------|--------------------------------------|-----------------------------------------|--------------------------------------------|-----------|----------------|------------|----------------|--------------|----|---|
| <ul> <li>Home</li> <li>Search</li> </ul>             | ✔ Add Per                               | sonal Details <mark>(Click he</mark> | ere to view Personal Deta               | ils)                                       |           | 4              | Add Family | Details        |              |    |   |
| Add Member     Approved                              | Family Deta                             | ils                                  |                                         |                                            |           |                |            |                |              |    |   |
| Beneficiary                                          | Ration card •                           | 425534                               |                                         |                                            | Check Doo | cument Details | Reset      |                |              |    | Ş |
| Recommended For<br>Rejection                         |                                         | 8 4 (                                |                                         | 8 6                                        | 8.        |                | <u>6</u> 8 |                |              |    | 2 |
| <ul> <li>Pending Approval</li> <li>Logout</li> </ul> | 01/                                     | 1 & 2                                | <b>5-</b> ( 🕥                           | 11                                         | 1         | 3              |            | ĩ.             | 1            | 11 | - |

Figure: 9

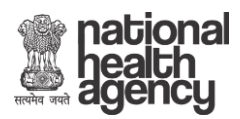

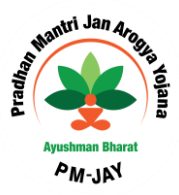

Family details can be added through this screen.

• Click on '*Check Document Details*' and the operator can enter the family details by selecting one option from the drop-down list- *Ration Card*.

| Ministry of F<br>Gove | Calls & Family Welfare | ANATIONAL HEALTH<br>PROTECTION MISSION<br>AB-NHPM |              |               |             |        |   |       |     |       |            |         |   |   |     |  |  |  |
|-----------------------|------------------------|---------------------------------------------------|--------------|---------------|-------------|--------|---|-------|-----|-------|------------|---------|---|---|-----|--|--|--|
| Home     Search       | Add Pers               | onal Deta                                         | ils (Click h | ere to view F | Personal De | tails) |   |       |     | •     | Add Family | Details |   |   |     |  |  |  |
| Add Member            | Family Detai           | ls                                                |              |               |             |        |   |       |     |       |            |         |   |   |     |  |  |  |
| Beneficiary           | Ration card *          | 425534                                            | 4            |               |             |        |   | Reset | - 9 |       |            |         |   |   |     |  |  |  |
| Rejection             | Family Document        |                                                   |              |               |             |        |   |       |     |       |            |         |   |   | - 2 |  |  |  |
| Pending Approval      | Photo*                 | Family                                            | Member       | Name          |             |        |   |       |     |       |            |         |   |   |     |  |  |  |
| ▶ Logout              |                        | + ADD                                             | ) ANOTHI     | ER FAMIL      | Y MEMBEI    | R      |   |       |     |       |            |         |   |   | 8   |  |  |  |
|                       | a second second        |                                                   |              |               |             |        |   |       |     |       |            |         |   |   | 2   |  |  |  |
|                       |                        |                                                   |              |               |             |        |   |       |     |       |            |         |   |   | R   |  |  |  |
|                       | Choose File No fiosen  | a                                                 |              | HIMH          | . n         |        | ā | a     | 0   | HIATH | 0          | 0.5     | ā | a |     |  |  |  |

Figure: 10

• The image of family document can be uploaded here.

| D Search                  | ▼ Add P                                                                              | ersonal Det | alls (Click P | iere to view F | Personal Det | ans)    |        |          |          | • /     | add ramily | Details |  |  |
|---------------------------|--------------------------------------------------------------------------------------|-------------|---------------|----------------|--------------|---------|--------|----------|----------|---------|------------|---------|--|--|
| Add Member                | Family Deta                                                                          | ails        |               |                |              |         |        |          |          |         |            |         |  |  |
| Approved     Beneficiary  |                                                                                      |             |               |                |              |         |        | -        | 0        |         |            |         |  |  |
| Recommended For Rejection | Ration card •                                                                        | 23456       |               |                |              |         |        | Reset    |          |         |            |         |  |  |
| Pending Approval          | Family Document<br>Photo*                                                            | Family Me   | SUSAMA        | SECC: SL       | RAJ GOU      | TAM, CH | ANDRAM | AYA DEVI | , DINESH | GOUTAM, | DIBESH     |         |  |  |
| E Logout                  | A YUGHMAN BHARAT<br>NATONAL HEALTH<br>PROTECTION MESION<br>ALE-NHIFTA                | rajesh      |               |                |              |         |        |          |          |         |            |         |  |  |
|                           | To know complete details about AB-MPM Scheme.<br>Please statt https://dom/pre.gov.in |             |               |                |              |         |        |          |          |         |            |         |  |  |
|                           | Helpline No : 1900111565                                                             |             |               |                |              |         |        |          |          |         |            |         |  |  |
| 680 - 380                 | Choose File logoB png                                                                | đ           |               |                |              |         |        |          |          |         |            |         |  |  |
| 9.00                      | mage Type: JPEG,PNG,JPC<br>Max File Size: 200KB                                      | 3           |               |                |              |         |        |          |          |         |            |         |  |  |
|                           |                                                                                      | Submi       | t Eamily D    | lataile        | 2.           | DURMIT  | 1.00   |          |          |         |            |         |  |  |

Figure: 11

• Click '*Submit*'. The data is now saved in the records.

| Search                   | Add Personal L                                                                        | 164.100.58.98:8080 says             | Add Family Details |
|--------------------------|---------------------------------------------------------------------------------------|-------------------------------------|--------------------|
| Add Member               | Family Details                                                                        | Data Saved & forwarded for Approval |                    |
| Approved     Beneficiary |                                                                                       | ОК                                  |                    |
| Recommended For          | Ration card v 234                                                                     |                                     |                    |
| Rejection                | Family Document Family                                                                |                                     |                    |
| Pending Approval         | Photo* GOUTA                                                                          | M, SUSAMA DEVI, DEPU GAUTAM         | COURTAIN, DIBLOT   |
| Logout                   | илдении вналат<br>наточка, нелати<br>ряотесточ извоп<br>АВНИНЯМ                       |                                     |                    |
| 3 0                      | To know complete details stood AB-NPMI Scheme.<br>Please visit. https://doifug.gov.in |                                     | 0 H A E 8 5        |
|                          |                                                                                       |                                     |                    |

Figure: 12

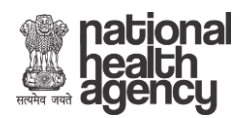

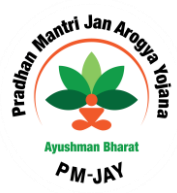

| 4<br>4 | 0 | H<br>D |                    |           | 164.100.58.98:8<br>Data Already Veri | 8080 says<br>ified |                                  | o                   | K              | <ul> <li>Apply</li> <li>Apply</li> <li>Apply</li> <li>Apply</li> </ul> |                            |
|--------|---|--------|--------------------|-----------|--------------------------------------|--------------------|----------------------------------|---------------------|----------------|------------------------------------------------------------------------|----------------------------|
| ð      |   |        |                    |           | Village/To<br>Pin-Co                 | ode Ent            | age/Town here<br>er pincode here |                     |                | <ul> <li>Apply</li> <li>Apply</li> </ul>                               |                            |
|        |   |        |                    |           |                                      |                    | Search<br>Number of Rec          | Reset<br>ord(s) Fou | nd: 1          |                                                                        |                            |
| i.o.   |   |        |                    |           |                                      |                    | <u>Search F</u>                  | Results             |                |                                                                        |                            |
| P      |   |        | Name Aç            | ge Gender | Father Name                          | Mother<br>Name     | Spouse Name                      | State               | District       | Village/Town                                                           |                            |
| Ġ.     |   |        | SURAJ 58<br>GOUTAM | Male      | AMAR<br>BAHADUR                      | PABITRA            | CHANDRAMAYA<br>DEVI              | MANIPUR             | IMPHAL<br>WEST | Moldangpok<br>Khullen                                                  | View Family<br>Collect KYC |

• The system goes back to the main search screen which displays the family.

| - |
|---|
|   |

|  |  |                 |     |        | Rural / Url     | ban f          | Rural                   |                     | ×              | Apply                                    |             |
|--|--|-----------------|-----|--------|-----------------|----------------|-------------------------|---------------------|----------------|------------------------------------------|-------------|
|  |  |                 |     |        | Dist            | rict           | District here           |                     |                | <ul> <li>Apply</li> <li>Apply</li> </ul> |             |
|  |  |                 |     |        | Village/To      | wn             | /illage/Town here       |                     |                | Apply                                    |             |
|  |  |                 |     |        | Pin-Co          | ode E          | Enter pincode here      |                     |                | Apply                                    |             |
|  |  |                 |     |        |                 |                | Search<br>Number of Rec | Reset<br>ord(s) Fou | und: 1         |                                          |             |
|  |  |                 |     |        |                 |                |                         |                     |                |                                          |             |
|  |  |                 |     |        |                 |                | Search F                | Results             |                |                                          |             |
|  |  | Name            | Age | Gender | Father Name     | Mother<br>Name | Spouse Name             | State               | District       | Village/Town                             |             |
|  |  | SURAJ<br>GOUTAM | 58  | Male   | AMAR<br>BAHADUR | PABITRA        | CHANDRAMAYA<br>DEVI     | MANIPUR             | IMPHAL<br>WEST | Moidangpok<br>Khullen                    | View Family |
|  |  |                 |     |        |                 |                |                         |                     |                |                                          | Collect KYC |

Figure: 14

When the operator clicks on the '*Collect KYC*' button again he will get a message saying "*Data Already Verified*".

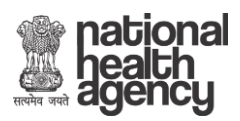

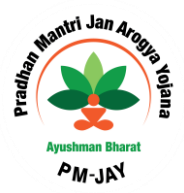

#### Non- Aadhaar Based Verification

- Select '*Individual ID Type*' from the drop-down list.
- Enter the selected ID card number.
- Now enter responses for all the mandatory fields.
- *Upload* the document photo front, document back and capture profile photo of the beneficiary from the Camera attached with the system.

| Home     Search      |                    | 🕹 Add Personal Details                                   | B H L V                              | X Add Family Details     |
|----------------------|--------------------|----------------------------------------------------------|--------------------------------------|--------------------------|
| Add Member           | Beneficiary Docume | nts Upload                                               |                                      | 2 W 9 0 B 8 2 W 9        |
| Approved Beneficiary | AHL-TIN:           | 591408002000200000200050001                              | HHID:                                | 140600200020000000200050 |
| Pending Approval     | NAME               | SURAJ GOUTAM                                             | FATHER NAME                          | AMAR BAHADUR             |
| ■ Lopout             | MOTHER NAME        | PABITRA                                                  | GENDER                               | Male                     |
|                      | YEAR OF BIRTH      | 1980                                                     |                                      |                          |
| e i e ti a e         | Enter woone no."   | 8580254388 Others V                                      |                                      | I CAC TA I CA            |
| 6 A / 10 1 a         |                    | Select ID TYPE:*   Adhaar  Non-Aadhaar                   |                                      | 06 A / 10 1 0 6 A        |
| の意志でで                |                    | UPLOAD DOCUMENTS                                         | 1 M 44 G 9                           | 108469108                |
| 0000                 |                    | Select Personal Id Type                                  | Add Member Information               |                          |
| a) 1 (a) 5 (b) 4     |                    | Enter ID Number                                          | Personal Information Name* Y         | fear of Birth*           |
| 0 M W Y UU M         |                    | Document Photo Document Photo Beneficiary Photo*         | NAME AS IN DOCUMENT                  | Enter YYYY               |
| 112-01/              |                    | Front <sup>e</sup> Back                                  | Gende V Select Name V                | Enter Name               |
| OTOHAL               |                    |                                                          | SELECT HIERARCHY<br>Rural / Urban* H | iouse Number *           |
| 人名 / 國 & 法           |                    |                                                          | Select Rural /Urban 🔻                | Enter House No. here     |
|                      |                    | Choose File Choose File                                  | Street L                             | andmark                  |
| 0" 國 瑞 6 9 (         |                    | Upload Document Front Upload Document Back Control State | Enter Street here                    | Enter Landmark here      |
|                      |                    | Image Type: JPEG.PNG.JPG Max File Size: 200KB            |                                      | ****                     |
| 810456               |                    | NE                                                       | EXT                                  | 031948031                |

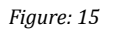

**NOTE:** The image size uploaded should not be more than 200 Kb.

Having uploaded the documents the next screen which comes up is one where the Family details of beneficiary and the image of Family document are required to be captured.

#### Add Family Details

Having entered personal details, user can then enter the beneficiary's family details.

• Click on '*Add Family Details*' if the beneficiary wishes to add family members.

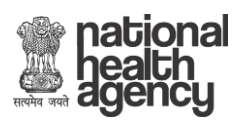

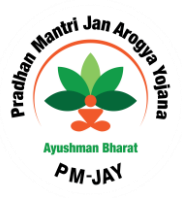

|                                             | A A A A A A A A A A A A A A A A A A A                      | YUSHMAN BHARAT<br>NATIONAL HEALTH<br>ROTECTION MISSION<br>AB-NHPM | national<br>health<br>agency |
|---------------------------------------------|------------------------------------------------------------|-------------------------------------------------------------------|------------------------------|
| Home Report                                 | Add Personal Details (Click here to view Personal Details) | Add Family Details                                                | X Print Provisional Card     |
| <ul> <li>Approve</li> <li>Logout</li> </ul> | Family Details                                             |                                                                   |                              |
| 8 2 8                                       | Ration card • 489316                                       | Check Document Deta                                               | alls Reset                   |

Figure: 16

• Enter the Ration Card no. and then click on '*Check Document Details*'.

| Home     Search      |                      | - Add Po  | arsonal De | talls (Clic | k here to ve | ew Persona | i Details) |  |       |  | + | Add Famil | y Details |  | -923 |
|----------------------|----------------------|-----------|------------|-------------|--------------|------------|------------|--|-------|--|---|-----------|-----------|--|------|
| Add Member           | Family De            | etails    |            |             |              |            |            |  |       |  |   |           |           |  |      |
| Approved Beneficiary |                      |           |            |             |              |            |            |  |       |  |   |           |           |  |      |
| Recommended For      | Ration card          | *         | 824693     | 8573578     | 33           |            |            |  | Reset |  |   |           |           |  |      |
| Pending Approval     | Family Document P    | Photo*    |            |             |              |            |            |  |       |  |   |           |           |  |      |
| E Logout             |                      | 1         | + ADD      | ANOTH       | ER FAMIL     | V MEMB     | ER         |  |       |  |   |           |           |  |      |
|                      |                      | 1         |            |             |              |            |            |  |       |  |   |           |           |  |      |
|                      |                      | Č-        |            |             |              |            |            |  |       |  |   |           |           |  |      |
| s asia tani b        | Chaose Eile UNIONIZ  | Line      | 90         |             |              |            |            |  |       |  |   |           |           |  |      |
| P 9 40 (             | Upload Family Docume | ant Photo | 9          |             |              |            |            |  |       |  |   |           |           |  |      |
|                      | Max File Size: 200   | OKB       |            |             |              |            |            |  |       |  |   |           |           |  |      |
|                      |                      |           | Submi      | it Family   | Details      |            |            |  |       |  |   |           |           |  |      |

Figure: 17

• Upload the ration card image and enter details of the family members who all are there in the Ration Card.

| Home     Search                     |                                                                                 | 🖌 Add I                                    | Personal | Dotails (CI | ick here to vi | ew Persona | d Details) |          |         |       |     | * | Add Famil | y Details |   |     |  |
|-------------------------------------|---------------------------------------------------------------------------------|--------------------------------------------|----------|-------------|----------------|------------|------------|----------|---------|-------|-----|---|-----------|-----------|---|-----|--|
| Add Member     Approved Beneficiary | Family D                                                                        | Details                                    |          |             |                |            |            |          |         |       |     |   |           |           |   |     |  |
| Recommended For<br>Rejection        | Ration card                                                                     | •                                          | 8246     | 93857357    | 783            |            |            |          |         | Rese  | τ.  |   |           |           |   |     |  |
| Pending Approval                    | Family Documen                                                                  | it Photo*                                  | Family N | lembers i   | n SECC: K      | RONCH      | ANDRA D    | DAS, KAN | CHAN BA | LADAS |     |   |           |           |   |     |  |
| E Logout                            |                                                                                 |                                            | may      | a           |                |            |            |          |         |       |     |   |           |           |   |     |  |
|                                     |                                                                                 |                                            |          |             |                |            |            |          |         |       |     |   |           |           |   |     |  |
|                                     | Choose File BN905<br>Upload Family Docu<br>Image Type: JPEG<br>Max File Size: 2 | 974 jpg<br>iment Photo<br>PNG JPG<br>200KB |          |             |                |            |            |          |         |       |     |   |           |           |   |     |  |
| A States                            | 63 8 2                                                                          |                                            | Sut      | bmit Famil  | y Details      |            |            | SUBMIT   |         |       | 100 | H |           |           | - | 100 |  |

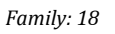

• After submitted it a pop-up message will come up to confirm that data is saved and sent for approval.

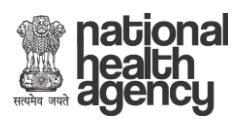

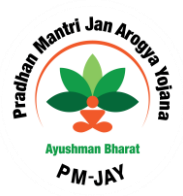

| ▶ Home                       |                                                  |          | 164<br>Data | .100.58.98 | 3:8080 s | ays<br>i for Appr | oval    |        |       |    | 0 |   |            |           |  |  |
|------------------------------|--------------------------------------------------|----------|-------------|------------|----------|-------------------|---------|--------|-------|----|---|---|------------|-----------|--|--|
| Search                       | ✓ Add                                            | Personal | De          |            |          |                   |         |        |       | ОК |   | • | Add Family | / Details |  |  |
| Add Member                   | Family Details                                   |          |             |            |          |                   |         |        | _     |    |   |   |            |           |  |  |
| Approved Beneficiary         |                                                  |          |             |            |          |                   |         |        |       |    |   |   |            |           |  |  |
| Recommended For<br>Rejection | Ration card •                                    | 8246     | 693857357   | '83        |          |                   |         |        | Reset | ς. |   |   |            |           |  |  |
| Pending Approval             | Family Document Photo*                           | Family N | Aembers i   | n SECC: K  | IRONCH   | ANDRA D           | AS, KAN | HAN BA | LADAS |    |   |   |            |           |  |  |
| E Logout                     |                                                  | may      | а           |            |          |                   |         |        |       |    |   |   |            |           |  |  |
|                              | 1 1 1                                            |          |             |            |          |                   |         |        |       |    |   |   |            |           |  |  |
|                              |                                                  |          |             |            |          |                   |         |        |       |    |   |   |            |           |  |  |
|                              | Choose File resizemo420.jpg                      |          |             |            |          |                   |         |        |       |    |   |   |            |           |  |  |
| 906                          | Image Type: JPEG,PNG,JPG<br>Max File Size: 200KB | Ģ        |             |            |          |                   |         |        |       |    |   |   |            |           |  |  |
|                              |                                                  | Sul      | bmit Famil  | y Details  |          | 0                 | SUBMIT  | 8      |       |    |   |   |            |           |  |  |
|                              |                                                  |          |             |            |          |                   |         |        |       |    |   |   |            |           |  |  |

Figure: 19

- Mobile Number- A beneficiary can also be searched by entering his mobile number. (Collected during ADCD drive).
  - Select Mobile Number from the drop-down list.
  - In the text box, enter the 10-digit mobile number (collect during ADCD drive).
  - Click on 'Search'.

| Ministry of Health<br>Governmen | AYUSHMAN BHARAT<br>NATIONAL HEALTH<br>Family Wetere PROTECTION MISSION<br>AB-NHPM | nealth<br>agency |
|---------------------------------|-----------------------------------------------------------------------------------|------------------|
| D Home                          | Search                                                                            |                  |
| Search Add Member               | Select Search Parameter" Mobile Number v Mobile Number 96(12662794                |                  |
| Recommended For<br>Rejection    | Search Reset                                                                      |                  |
| Pending Approval                |                                                                                   |                  |

Figure: 20

Family members details along with the document number and mobile number is displayed here

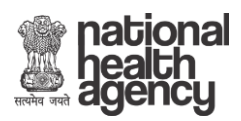

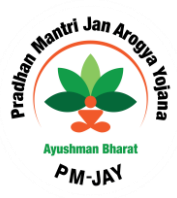

| Ministry of Health &<br>Government             | AY<br>N<br>Family Welfare PR                                           | USHMAN BHARAT<br>IATIONAL HEALTH<br>OTECTION MISSION<br>AB-NHPM |                   |                 | ea<br>hea<br>age     | ional<br>Ith<br>ncy |               |
|------------------------------------------------|------------------------------------------------------------------------|-----------------------------------------------------------------|-------------------|-----------------|----------------------|---------------------|---------------|
| ► Home                                         | Search                                                                 |                                                                 |                   |                 |                      |                     |               |
| <ul> <li>Search</li> <li>Add Member</li> </ul> | Select Search Parameter* Mobile Number                                 | ¥                                                               |                   |                 |                      |                     |               |
| Approved Beneficiary                           | Mobile Numb                                                            | er 9612868794                                                   |                   |                 |                      |                     |               |
| Recommended For<br>Rejection                   |                                                                        | Search                                                          | Reset             |                 |                      |                     |               |
| Pending Approval                               | State: MANIPUR                                                         |                                                                 |                   |                 |                      |                     |               |
| ▶ Logout                                       | # Family Members                                                       | Family<br>Status                                                | Ration Card Mobil | ile RSBY<br>URN | MSBY<br>URN District | Village             |               |
|                                                | 1 SARIJAHAUBIBI, MOHAMAT SALATUN RAHMAN, Sahagal, M<br>MOHAMAT SAHIDAR | IOHEMAT WAHIDUR, null                                           | 14100150686 9612  | 12868794        | BISHNUPUR            | Sagang<br>Meitei    | Select Family |
|                                                |                                                                        |                                                                 |                   |                 |                      |                     |               |

Figure: 21

> Click on 'Select Family' and we will get more details about the family members.

| Rejection Number of Record(s) Found: 5 Pending Approval State: MANIPUR |       |  |     |                       |           |                  |                           |                          |                            |                      |              |             |                       |                   |               |
|------------------------------------------------------------------------|-------|--|-----|-----------------------|-----------|------------------|---------------------------|--------------------------|----------------------------|----------------------|--------------|-------------|-----------------------|-------------------|---------------|
|                                                                        | ogout |  |     | # Family Members      | SALATU    | N RAHMAN,        | Sahagat, MOHEMAT WAHIDUR, | Family<br>Status<br>null | Ration Card<br>14100150686 | Mobile<br>9612868794 | RSBY<br>URN  | MSBY<br>URN | District<br>BISHNUPUR | Village<br>Sagang | Select Family |
| é.<br>Ö                                                                |       |  |     | MORANAI SARIDAR       |           |                  |                           | amily F                  | otails                     |                      |              |             |                       | Mellel            |               |
|                                                                        |       |  |     | Name<br>SARIJAHAUBIBI | Age<br>36 | Gender<br>Female | Father Name<br>BURAHAN    | Mother Nan<br>ZUBCRA     | re Spous                   | e Name Sta<br>MA     | ate<br>NIPUR | District    | Village<br>PUR Sagang | /Town<br>g Meitei | Collect KYC   |
| Ö.                                                                     |       |  |     | Sahagat               | 9         | Male             | Saratun Rahman            | Sarijahan                |                            | MA                   | NIPUR        | BISHNUF     | PUR Sagang            | g Meitei          | Collect KYC   |
| •<br>8                                                                 |       |  |     | MOHEMAT WAHIDUR       | 13        | Male             | MOHAMAT SALATUN RAHMAN    | SARIJAHAU                | BIBI                       | MA                   | NIPUR        | BISHNUF     | PUR Sagang            | ) Meitei          | Collect KYC   |
| Υ ····                                                                 |       |  | 0.0 | MOHAMAT SAHIDAR       | 11        | Male             | MOHAMAT SALATUN RAHMAN    | SARIJAHAU                | BIBI                       | MA                   | NIPUR        | BISHNUF     | PUR Sagang            | g Meitei          | Collect KYC   |

Figure: 22

- Click on 'Collect KYC' button against the beneficiary you would like to validate button. [<u>Refer Page 8</u>]
- A pop- up message will appear informing 'Data Already Verified' if verification is complete. Else it will take the operator to screen shown below

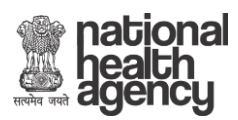

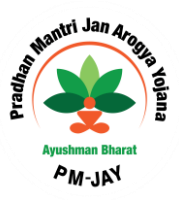

| Ministry of H<br>Gove                                   | with a Family Welfare nmeet of India              | Ā                               | YUSHMAN BHAP<br>NATIONAL HEAL<br>PROTECTION MIS<br>AB-NHPN | RAT<br>TH<br>SION    | national<br>health<br>agency               |
|---------------------------------------------------------|---------------------------------------------------|---------------------------------|------------------------------------------------------------|----------------------|--------------------------------------------|
| Home     Search                                         | Beneficiary [                                     | ↓ Add Personal Deta             | ils                                                        |                      | X Add Family Details                       |
| Add Member     Approved Beneficiary     Recommended For | AHL-TIN:<br>NAME                                  | 151404003001100000<br>Sahagat   | 13600078005                                                | HHID:<br>FATHER NAME | 140400300110000013600078<br>Saratun Rahman |
| Rejection  Pending Approval  Logout                     | MOTHER NAME<br>YEAR OF BIRTH<br>Enter Mobile No:* | Sarijahan<br>2009<br>9612868794 | Select Type                                                | GENDER               |                                            |

Figure: 23

\*\* The procedure for Search on various parameters- Ration Card/HH ID Number/ RSBY URN/AB NHPM ID is similar. The correct document numbers have to entered to get the search result. \*\*

- <u>Ration Card Number</u>- The beneficiary can be searched by their Ration Card Number, which is unique for each family.
  - Select 'Ration Card Number' from the drop-down list.
  - Enter the 'Ration Card Number' in the text box.
  - Click on 'Search' button.

| ▶ Home                 | Search                                                                               |                        |                     |                      |  |  |  |  |  |  |  |  |  |
|------------------------|--------------------------------------------------------------------------------------|------------------------|---------------------|----------------------|--|--|--|--|--|--|--|--|--|
| Search                 | Select Search Parameter* Ration Card Number •                                        |                        |                     |                      |  |  |  |  |  |  |  |  |  |
| Pending Approval       |                                                                                      |                        |                     |                      |  |  |  |  |  |  |  |  |  |
| Approved Beneficiaries | Ration Card Number 14100150686                                                       |                        |                     |                      |  |  |  |  |  |  |  |  |  |
| D Add Member           | Search Reset                                                                         |                        |                     |                      |  |  |  |  |  |  |  |  |  |
| Rejected List          | State: MANIPLIR                                                                      |                        |                     |                      |  |  |  |  |  |  |  |  |  |
| Logout                 |                                                                                      |                        |                     |                      |  |  |  |  |  |  |  |  |  |
|                        | # Family Members                                                                     | Family<br>Status Ratio | on Card Mobile      | District             |  |  |  |  |  |  |  |  |  |
|                        | 1 SARIJAHAUBIBI, MOHAMAT SALATUN RAHMAN, Sahagat, MOHEMAT WAHIDUR, MOHAMA<br>SAHIDAR | T null 141             | 00150686 9612868794 | BISHNUPUR Select Fam |  |  |  |  |  |  |  |  |  |
|                        |                                                                                      |                        |                     |                      |  |  |  |  |  |  |  |  |  |

Figure: 24

- At the bottom of the screen one can view the details of the family which include the names of family members, mobile number, district and the ration card number.
- Click on the '**Select Family**' tab and the screen that follows provides the individual details of all family members.
- Search results from the database will appear.

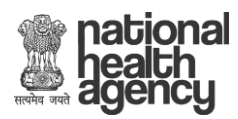

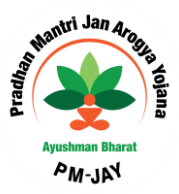

- Click on 'Collect KYC' button against the beneficiary you would like to validate. [<u>Refer Page 8</u>]
- HH ID Number- HH ID Number (Household Id number) is also used to identify the beneficiary.
  - Select 'HH ID Number' option from the drop-down list.
  - Enter the HH ID Number (a unique number given to the family in SECC) in the text box.
  - Click on '**Search**' button.

NOTE: A valid HH ID Number is of 24 digits.

- At the bottom of the screen one can view the details of the family which include the names of family members, mobile number, district and the HH ID Number.
- Click on the '**Select Family**' tab and the screen that follows provides the individual details of all family members.
- Search results from the database will appear.
- Click on '**Collect KYC**' button against the beneficiary you would like to validate. [<u>Refer Page 8</u>]
- <u>AB-NHPM ID</u>- Ayushman Bharat National Health Protection Mission Id (AB-NHPM ID) is also a parameter which enables identifying a beneficiary family. This search will only be available to find the family of a beneficiary who has already verified and NHPM ID has been generated by the system.
  - Enter the '**AB-NHPM ID**' in the text box.
  - Click on 'Search' button.

NOTE: A valid AB-NHPM ID is of 9 digits.

- At the bottom of the screen one can view the details of the family which include the names of family members, mobile number, district and the AB-NHPM ID.
- Click on the 'Select Family' tab and the screen that follows provides the individual details of all family members.
- Search results from the database will appear.
- Click on '**Collect KYC**' button against the beneficiary you would like to validate. [<u>Refer Page 8</u>]
- RSBY URN- The RSBY URN (Rashtriya Swasthya Bima Yojna Unique Relationship Number) is also used to search for a family.

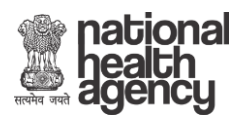

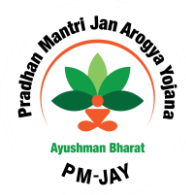

- Enter the '**RSBY URN**' in the text box.
- Click on 'Search' button.

| ■ Home                 | Search                                          |
|------------------------|-------------------------------------------------|
| ▶ Search               |                                                 |
| Pending Approval       | Select Search Parameter <sup>a</sup> RSBY URN T |
| Approved Beneficiaries | RSBY URN Enter RSBY URN here!!                  |
| Add Member             | Search Reset                                    |
| Rejected List          |                                                 |

Figure: 25

| ▶ Home                 | Search                            | 0.                |                  |        |             |  |  |  |  |  |  |  |  |
|------------------------|-----------------------------------|-------------------|------------------|--------|-------------|--|--|--|--|--|--|--|--|
| ▶ Search               |                                   |                   |                  |        |             |  |  |  |  |  |  |  |  |
| Pending Approval       | Select Search Parameter* RSBY URN | Ŧ                 |                  |        |             |  |  |  |  |  |  |  |  |
| Approved Beneficiaries | RSBY URN                          | 14040102813000333 |                  |        |             |  |  |  |  |  |  |  |  |
| Add Member             | Add Member Search Reset           |                   |                  |        |             |  |  |  |  |  |  |  |  |
| Rejected List          |                                   |                   |                  |        |             |  |  |  |  |  |  |  |  |
| D Logout               |                                   | RSE               | <u>BY Family</u> |        |             |  |  |  |  |  |  |  |  |
|                        | Name                              | Father Name       | Year of Birth    | Gender |             |  |  |  |  |  |  |  |  |
|                        | YANGLEM MANGI DEVI                |                   | 1932             | FEMALE | Collect KYC |  |  |  |  |  |  |  |  |
|                        |                                   |                   |                  |        |             |  |  |  |  |  |  |  |  |

Figure: 26

NOTE: A valid RSBY URN is of 17 digits.

- At the bottom of the screen one can view the details of the family which include the names of family members, mobile number, district and the RSBY URN.
- Click on the '**Select Family**' tab and the screen that follows provides the individual details of all family members.
- Search results from the database will appear.
- Click on '**Collect KYC**' button against the beneficiary you would like to validate. [<u>Refer Page 8</u>]

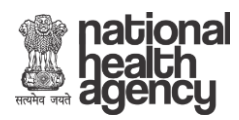

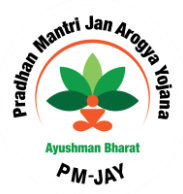

#### **3. PENDING APPROVAL**

Once the beneficiary has been verified and his documents are uploaded and submitted by Pradhan Mantri Arogya Mitra, they are shown in the *'Pending Approval'* list. All entries in the Pending Approval list become the part of '**Silver Record'**. Until these records are approved by the designated State-Approver user.

| Ministry of Helin<br>Governmen           | & Family Welfare<br>tt of India |           | AYUSHMAN BH<br>NATIONAL HE<br>PROTECTION M<br>AB-NHP |               | health<br>agency |        |      |  |  |
|------------------------------------------|---------------------------------|-----------|------------------------------------------------------|---------------|------------------|--------|------|--|--|
| <ul> <li>Home</li> <li>Search</li> </ul> |                                 | val       |                                                      |               |                  |        |      |  |  |
| Add Member                               | S.No.                           | NHPM-ID   | Name                                                 | Relation Type | Relation Name    | Gender | YOB  |  |  |
|                                          | 1                               | PMWDIJ8A7 | RAHUL TESTING                                        | FATHER        | MK               | Male   | 1990 |  |  |
|                                          | 2                               | PM03R03GA | RAHUL435TEST                                         | SON           | TEST GRAND       | Male   | 1994 |  |  |
| Rejection                                | 3                               | P3409CTWV | RAHUL TESTINGTT                                      | FATHER        | RK               | Male   | 1993 |  |  |
| Pending Approval                         | 4                               | PUQ87UG6N | RK TEST                                              | FATHER        | MK               | Male   | 1994 |  |  |
|                                          | 5                               | PC10L951E | RAHUL TEST                                           | FATHER        | RK               | Male   | 1993 |  |  |
| Logout                                   | 6 PIEICUOR3                     |           | RAHUL TEST                                           | SPOUSE        | RK               | Male   | 1994 |  |  |

Figure: 27

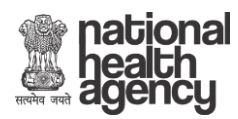

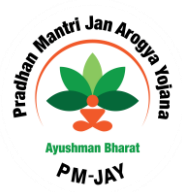

#### **4. APPROVED BENEFICIARY**

The list of verified beneficiaries can be viewed by Pradhan Mantri Arogya Mitra and District and State users. This list shows two options- '*Approved*' and '*Rejected*'. After the Pradhan Mantri Arogya Mitra uploads the documents, the list goes to the State-Approver user for approval. The State-Approver user can either 'Accept' or 'Recommend for Rejection' the application. Once approved the entry becomes part of **Golden Record** and Pradhan Mantri Arogya Mitra can view those beneficiaries in Approved Beneficiary list then print the beneficiary card called the *AB NHPM card*.

| Ministry of Health<br>Governme           | & Family Welf<br>at of India | are           | F                   | AYUSHMAN BHARAT<br>NATIONAL HEALTH<br>PROTECTION MISSION<br>AB-NHPM |                |                     |             |            |              | national<br>health<br>agency |  |  |  |
|------------------------------------------|------------------------------|---------------|---------------------|---------------------------------------------------------------------|----------------|---------------------|-------------|------------|--------------|------------------------------|--|--|--|
| <ul> <li>Home</li> <li>Search</li> </ul> |                              |               |                     | Lis                                                                 | <u>ficiary</u> |                     |             |            |              |                              |  |  |  |
| Pending Approval                         | S.No.                        | Name as in ID | Authentication Type | Operator ID                                                         | Channel        | Date of Application | Data Source | Name Score | Family Score |                              |  |  |  |
| Approved Beneficiaries                   | 1                            | SAMAKSH TEST  | Non-Aadhaar         | xxxxxx-5928                                                         | WEB            | 19-08-2018 12:19 PM | RSBY        | ۵%         | 0%           | Print Card                   |  |  |  |
| Add Member                               | 2                            | SAMAKSH TEST  | Non-Aadhaar         | xxxxx-5928                                                          | WEB            | 19-08-2018 12:13 PM | RSBY        | 0%         | 0%           | Print Card                   |  |  |  |
| Rejected List                            | 3                            | RATHI TEST    | Non-Aadhaar         | xxxxxx-5928                                                         | WEB            | 17-08-2018 05:31 PM | SECC        | 0%         | 0%           | Print Card                   |  |  |  |
| Logout                                   | 4                            | RATHI TEST    | Non-Aadhaar         | xxxxxx-5928                                                         | WEB            | 16-08-2018 04:07 PM | SECC        | 0%         | 0%           | Print Card                   |  |  |  |

Figure: 28

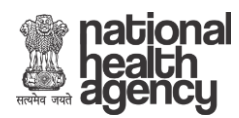

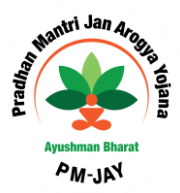

### **5. ADD MEMBER**

A new member can be added in the existing beneficiary family if his/her name does not reflect in SECC and RSBY list.

- Click on 'Add Member' on the side menu.
- A list of parameters will be displayed in the drop-down list by which a member can be added.

| beneficiary identification sys | MUNUFARA TAUNUFARA SARAN MANANA MANANA MANANA MANANA MANANA MANANA MANANA MANANA MANANA MANANA MANANA MANANA M |                                                                     |                                         |  |  |  |  |  |  |  |  |  |
|--------------------------------|----------------------------------------------------------------------------------------------------|---------------------------------------------------------------------|-----------------------------------------|--|--|--|--|--|--|--|--|--|
| Ministry of Health<br>Governme | a Family Welfare<br>but of India                                                                               | AYUSHMAN BHARAT<br>NATIONAL HEALTH<br>PROTECTION MISSION<br>AB-NHPM | mational<br>health<br>agency            |  |  |  |  |  |  |  |  |  |
| E Home                         | Add Member                                                                                                    |                                                                     |                                         |  |  |  |  |  |  |  |  |  |
| E Search                       | Select Search Parameter                                                                                        | Select                                                              |                                         |  |  |  |  |  |  |  |  |  |
| E Add Member                   |                                                                                                    | By Mobile                                                           |                                         |  |  |  |  |  |  |  |  |  |
| Approved Beneficiary           |                                                                                                    | By NHA ID                                                           | 8 2 9 9 9 9 10 8                        |  |  |  |  |  |  |  |  |  |
| Recommended For     Rejection  |                                                                                                    |                                                                     | 5 D S L 9 5 35                          |  |  |  |  |  |  |  |  |  |
| Pending Approval               |                                                                                                    |                                                                     | V A A A A A A A A A A A A A A A A A A A |  |  |  |  |  |  |  |  |  |
| E Logout                       | 1/220                                                                                                    |                                                                     |                                         |  |  |  |  |  |  |  |  |  |

Figure: 29

**<u>By Mobile</u>**- On selecting By Mobile option, the operator will enter the mobile number in the text box and click on 'Search' button.

| Ministry of Heat<br>Governm                                      | th & Family Welfare<br>tent of India |                                            | AYUSHMAN BH<br>NATIONAL HE<br>PROTECTION N<br>AB-NHF |        | national<br>health<br>agency |             |  |  |
|------------------------------------------------------------------|--------------------------------------|--------------------------------------------|------------------------------------------------------|--------|------------------------------|-------------|--|--|
| ▶ Home                                                           | Add Memb                             | er                                         |                                                      |        |                              |             |  |  |
| Search Add Member Approved Beneficiary Recommended For Rejection | s                                    | elect Search Parameter <sup>a</sup> By Mob | ile •<br>Mobile: <u>9999999999</u>                   | Search |                              |             |  |  |
| Pending Approval                                                 | Sno                                  | Name                                       | NHA ID                                               | GENDER | YOB                          | ACTION      |  |  |
| ▶ Logout                                                         | 1                                    | Prasun                                     | PGLSUMD3X                                            | Male   | 1970                         | COLLECT KYC |  |  |
|                                                                  | 2                                    | hjkhj                                      | PJC72BMRK                                            | Male   | 2003                         | COLLECT KYC |  |  |
|                                                                  | 3                                    | ААААААА                                    | PFWQTF4GA                                            | Male   | 1962                         | COLLECT KYC |  |  |
|                                                                  | 4                                    | KIRAN SINGH                                | PHPW7M1HA                                            | Male   | 1996                         | COLLECT KYC |  |  |
|                                                                  | 5                                    | Jao Singh                                  | P0A1VMBIY                                            | Male   | 1912                         | COLLECT KYC |  |  |

Figure: 30

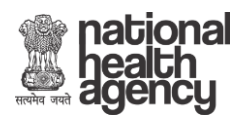

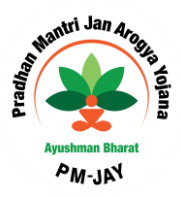

• Click on the *Collect KYC* button against the corresponding name.

|                      | Add Family Relation         | × Add Personal Details                                          | 1990  | 100      | X Add Family Det | alla     |
|----------------------|-----------------------------|-----------------------------------------------------------------|-------|----------|------------------|----------|
| E Search             | Relation with hjkhj *       | Select •                                                        |       |          |                  | - 13-m   |
| E Add Member         | MOBILENUMBER                | 14030400513000110                                               |       |          |                  |          |
| Approved Beneficiary | Read of Relations           |                                                                 |       |          |                  | 123      |
| Recommended For      | Proof of Relation:          | Select •                                                        |       |          |                  | 242      |
|                      | Proof ID#: *                |                                                                 |       |          |                  |          |
| E Logout             | Upload Proof Document: *    |                                                                 |       |          |                  | 1        |
| 2 2 0 22             |                             |                                                                 |       |          |                  | 5-1 1    |
| A 2 60               |                             |                                                                 |       |          |                  | 69.1     |
| 7 ana - 100 G        |                             | Upload Document<br>Image Type JPEG PNG JPG Max File Size: 200KB |       |          |                  | i Base - |
| 0 9 9 10             | Name: " NAME AS IN DOCUMENT |                                                                 |       |          |                  | 1231     |
| 1. 10 5.             | Gender: * Select            | • Уов: *                                                        | Enter | YOB in Y | YYY forr         | S 3      |
| 1 20-1 00            |                             | NEXT >                                                          |       |          |                  | Ċ.       |
|                      |                             |                                                                 |       |          |                  |          |

Figure: 31

• Select '*Relation with the Beneficiary*' from the drop-down list.

| Ministry of H<br>Gover       | am & Family Weltzre<br>mment of India | AYUSHMAN BHARAT<br>NATIONAL HEALTH<br>PROTECTION MISSION<br>AB-NHPM |     | nati<br>heal<br>agei |          |  |  |  |
|------------------------------|---------------------------------------|---------------------------------------------------------------------|-----|----------------------|----------|--|--|--|
| Home                         | Add Family Relation                   | X Add Personal Details                                              | s   | X Add F              | amily De |  |  |  |
| E Search                     | Relation with hjkhj: *                | Select                                                              | •   |                      | TRACTO   |  |  |  |
| Add Member                   | MOBILENUMBER                          | Select                                                              |     |                      | 000201   |  |  |  |
| Approved Beneficiary         | Drawf of Deletion *                   | Father<br>Mother                                                    | 11  |                      | 12       |  |  |  |
| Recommended For<br>Rejection | Proof of Relation:                    | Son<br>Daughter                                                     |     |                      | 2.0      |  |  |  |
|                              | Proof ID#: *                          | Brother<br>Sister                                                   |     |                      | 197      |  |  |  |
| Logout                       | Upload Proof Document: *              | Father- In- Law<br>Mother- In- Law<br>Brother-In-Law                | 1   |                      | 5        |  |  |  |
|                              |                                       | Sister-In-Law<br>Nephew<br>Niece                                    | · . |                      | 0        |  |  |  |
| 6410                         | 180641                                | Granddaughter<br>Grandfather<br>Grandfather<br>Grandmother          | 0   | 6. A.                | A.       |  |  |  |

Figure: 32

• Select the document being provided as a '*Proof of Relation*' with the beneficiary from the drop-down list.

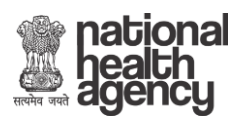

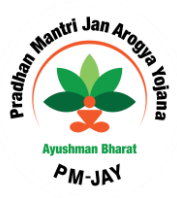

| Ministry of H<br>Gover              | Senter and the sentence of the sentence of the | AYUSHMAN BHARAT<br>NATIONAL HEALTH<br>PROTECTION MISSION<br>AB-NHPM | national<br>nealth<br>agency |  |  |  |  |  |
|-------------------------------------|----------------------------------------------------------------------------------------------------|---------------------------------------------------------------------|------------------------------|--|--|--|--|--|
| ▶ Home                              | Add Family Relation                                                                                                    | X Add Personal Details                                              | X Add Family Details         |  |  |  |  |  |
| E Search                            | Relation with hjkhj: *                                                                                                    | Select                                                              |                              |  |  |  |  |  |
| Add Member     Approved Beneficiary | MOBILENUMBER                                                                                                    | 14030400513000110                                                   |                              |  |  |  |  |  |
| Recommended For                     | Proof of Relation: *                                                                                                    | Select                                                              | T                            |  |  |  |  |  |
| Rejection                           | Proof ID#: *                                                                                                    | Select<br>Birth Certificate                                         |                              |  |  |  |  |  |
| Pending Approval     Logout         | Upload Proof Document: *                                                                                                    | Marriage Certificate<br>Ration Card<br>Adoption Certificate         | 11137 811                    |  |  |  |  |  |

Figure: 33

- Enter the '*Proof Id Number*' in the text box.
- 'Upload Proof Document'. [The proof document should be in .JPEG, PNG, JPG format and of size not more than 2.KB.]

| Ministry of H<br>Gover                                       | am & Family Wettere<br>weet of India | AYUSHMAN BHARAT<br>NATIONAL HEALTH<br>PROTECTION MISSION<br>AB-NHPM | health<br>agency |  |                      |  |  |  |  |
|--------------------------------------------------------------|--------------------------------------|---------------------------------------------------------------------|------------------|--|----------------------|--|--|--|--|
| ▶ Home                                                       | Add Family Relation                  | Arid Personal Details                                               |                  |  | X Add Family Details |  |  |  |  |
| Search                                                       | Relation with hjkhj: *               | Select                                                              |                  |  |                      |  |  |  |  |
| <ul> <li>Add Member</li> <li>Approved Beneficiary</li> </ul> | MOBILENUMBER                         | 14030400513000110                                                   |                  |  |                      |  |  |  |  |
| Recommended For Rejection                                    | Proof of Relation: * Proof ID#: *    | Ration Card                                                         |                  |  |                      |  |  |  |  |
| <ul> <li>Pending Approval</li> <li>Logout</li> </ul>         | Upload Proof Document: *             | 85324285509305304                                                   |                  |  |                      |  |  |  |  |
|                                                              |                                      | 17 A 🕂 🕺 🖉 17 A                                                     |                  |  |                      |  |  |  |  |
|                                                              |                                      |                                                                     |                  |  |                      |  |  |  |  |
|                                                              |                                      | Upload Document<br>Image Type: JPEG.PNG.JPG Max File Size: 200KB    |                  |  |                      |  |  |  |  |

Figure: 34

- Enter the 'Name' in the text box.
- Select the 'Gender' from the drop-down list.
- Enter the 'Year of Birth' in the text box.

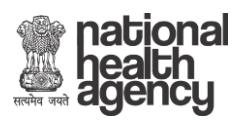

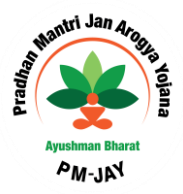

| Þ  | Logout | 6           | Upload | l Proof De | ocument: | 8 | 6           |   | -               |               |              |       | 1    | • | ×. | 6           |   |
|----|--------|-------------|--------|------------|----------|---|-------------|---|-----------------|---------------|--------------|-------|------|---|----|-------------|---|
| Ð  |        |             |        |            |          |   |             |   | 500             |               |              |       |      |   |    |             | à |
| Ġ. |        |             |        |            |          |   |             |   | Choose File B.  | <b>N</b> 1/1  |              |       |      |   |    |             | 2 |
| đ  |        |             |        |            |          |   |             |   | Upload Document | 3,PNG,JPG Ma: | File Size: 1 | 200KB |      |   |    |             | ę |
|    |        |             | Name:  | •          |          |   | harish      |   |                 |               |              |       |      |   |    |             | 8 |
| 8  |        |             | Gende  | r: *       |          |   | Female      |   |                 | YOB: *        |              |       | 1995 |   | _  |             | 5 |
| d. | 8      | <b>D</b> -1 | Ĩ      | I          | Ħ        | 8 | <b>D</b> -( | Ĩ |                 | NEXT ->       |              | Ĭ     | P    | ń | 8  | <b>D</b> -1 |   |

Figure: 35

• Click on Next.

| Ministry of H<br>Gove | were a second second se | A)<br>PF                                | YUSHMAN BH<br>NATIONAL HE<br>ROTECTION M<br>AB-NHP | national<br>nealth<br>agency |                     |  |  |  |
|-----------------------|----------------------------------------------------------------------------------------------------|-----------------------------------------|----------------------------------------------------|------------------------------|---------------------|--|--|--|
| ● Home                | A da Casalia Dalares                                                                                                    | A / 19                                  | 8                                                  |                              |                     |  |  |  |
| E Search              | <ul> <li>Add Family Relation</li> </ul>                                                                                                    | Click here to view Family Relation Deta | 345)                                               | Add Personal Details         | Add Parning Details |  |  |  |
| Add Member            | Add Membe                                                                                                    | r Documents Up                          | oload                                              |                              |                     |  |  |  |
| Approved Beneficiary  | NAME:                                                                                                    | harish                                  |                                                    | FATHER NAME:                 |                     |  |  |  |
| Recommended For       | MOTHER NAME:                                                                                                    |                                         |                                                    | GENDER:                      | F                   |  |  |  |
| Rejection             | HHID:                                                                                                    | 14030400513000110                       |                                                    | YEAR OF BIRTH:               | 1995                |  |  |  |
| Pending Approval      | Enter Mobile No:*                                                                                                    | Mobile Number                           | Select Type                                        | ·                            |                     |  |  |  |
| D Logout              |                                                                                                    |                                         |                                                    |                              | / BAGH OIA          |  |  |  |

Figure: 36

- Enter 'Father Name', 'Mother Name' and 'Mobile Number'.
- Select 'Type' from the drop-down list self/family/others.

| Ministry of Ha<br>Goven | where a second second s | AYUSHM<br>NATION<br>PROTECT<br>AB-          | AN BHARAT<br>AL HEALTH<br>TON MISSION<br>NHPM | national<br>health<br>agency |  |  |  |  |
|-------------------------|----------------------------------------------------------------------------------------------------|---------------------------------------------|-----------------------------------------------|------------------------------|--|--|--|--|
| Home     Search         | ✓ Add Family Relation(                                                                                                    | Click here to view Family Relation Details) | ✓ Add Personal Details                        | X Add Family Details         |  |  |  |  |
| Add Member              | Add Member                                                                                                    | Documents Upload                            |                                               | Ø 1 9 🖶 🖶 Ø 1                |  |  |  |  |
| Approved Beneficiary    | NAME:                                                                                                    | Shiva Ranjan                                | FATHER NAME:                                  | shambhu                      |  |  |  |  |
| Recommended For         | MOTHER NAME:                                                                                                    | parvathi                                    | GENDER:                                       | М                            |  |  |  |  |
| Rejection               | HHID:                                                                                                    | 14030400513000110                           | YEAR OF BIRTH:                                | 1921                         |  |  |  |  |
| Pending Approval        | Enter Mobile No:*                                                                                                    | 9856321470 Other                            | s v                                           |                              |  |  |  |  |
| Logout                  | Select ID T                                                                                                    | YPE:* Aadhaar O Non-Aadhaar                 |                                               |                              |  |  |  |  |

Figure: 37

• User verification can be Aadhaar based and Non- Aadhaar based. [<u>Refer</u> page 8]

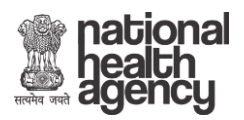

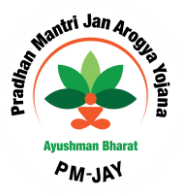

- <u>By HH ID</u>- A member can be added using a unique Id allotted to families, it is the HH ID Number (Household Id number).
  - Select 'HH ID Number' option from the drop-down list.
  - Enter the HH ID Number (a unique number given to the family in SECC) in the text box.
  - Click on '**Search**' button.

| ▶ Home                 | Add Member |                       |       |                      |            |      |             |  |  |  |  |  |  |
|------------------------|------------|-----------------------|-------|----------------------|------------|------|-------------|--|--|--|--|--|--|
| Search                 | Se         | ect Search Parameter* | By HH | IID 🔻                |            |      |             |  |  |  |  |  |  |
| Pending Approval       |            |                       |       | HHID: 14070020032000 | 0004400121 |      |             |  |  |  |  |  |  |
| Approved Beneficiaries |            |                       |       |                      | Search     |      |             |  |  |  |  |  |  |
| Add Member             |            |                       |       |                      |            |      |             |  |  |  |  |  |  |
| Rejected List          | Sno        | Name                  |       | NHPM ID              | GENDER     | YOB  | ACTION      |  |  |  |  |  |  |
| Logout                 | 1          | RATHI TEST            |       | PUHQ90RZQ            | Male       | 1990 | COLLECT KYC |  |  |  |  |  |  |

Figure: 38

- The search results from the database appear at the bottom of the screen, where one can view the details of the beneficiary like- 'Name', 'HH ID number', 'Gender' and 'Year of Birth'.
- Click on the '**Select Family**' tab and the screen that follows provides the individual details of all family members.
- Search results from the database will appear.
- Click on '**Collect KYC**' button against the beneficiary you would like to validate. [<u>Refer Page 8</u>]

By NHPM ID- A member can be added using his National Health Protection Mission Id (NHPM ID) also. This is available for a family for whom a NHPM ID has been generated by the system.

- Select '**NHPM ID**' from the drop down list
- Enter the 9 digit '**NHPM ID**' in the text box.
- Click on '**Search**' button.

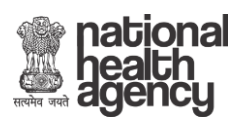

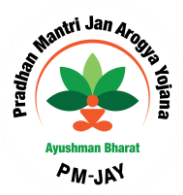

| D Home                 | Add Member                               |  |  |  |  |  |  |  |  |  |  |  |  |
|------------------------|------------------------------------------|--|--|--|--|--|--|--|--|--|--|--|--|
| ▶ Search               | Select Search Parameter' By NHPM ID •    |  |  |  |  |  |  |  |  |  |  |  |  |
| Pending Approval       | NHPM ID: PQVAKCZH4                       |  |  |  |  |  |  |  |  |  |  |  |  |
| Approved Beneficiaries | Search                                   |  |  |  |  |  |  |  |  |  |  |  |  |
| Add Member             |                                          |  |  |  |  |  |  |  |  |  |  |  |  |
| Rejected List          |                                          |  |  |  |  |  |  |  |  |  |  |  |  |
| P Logout               | SIIO NAITIE NHPMIU GENUER TUB ACTION     |  |  |  |  |  |  |  |  |  |  |  |  |
|                        | 1 Rani POVAKCZH4 Female 1996 COLLECT KYC |  |  |  |  |  |  |  |  |  |  |  |  |

Figure: 39

- At the bottom of the screen one can view search results from the database. It includes details like 'Name' of the beneficiary, 'NHPM ID number, 'Gender' and 'Year of Birth'. Click on the.
- Click on '**Collect KYC**' button against the beneficiary you would like to validate. [<u>Refer Page 8</u>]

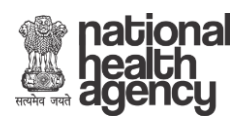

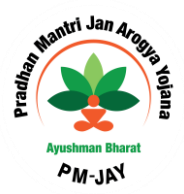

# 6. REJECTED LIST

 $\triangleright$ 

The beneficiaries whose documents are uploaded by Pradhan Mantri Arogya Mitra and are part of the '**Silver Record**' can be viewed by the state user. From this list the Beneficiaries who are rejected by the State user (for any reason) are enlisted here.

The users can *Logout* once they have performed the activities on the portal.

| Ministry of Health & Family Welfare<br>Government of India |  |  |  |  |  | AYUSHMAN BHARAT<br>NATIONAL HEALTH<br>PROTECTION MISSION<br>AB-NHPM |  |                           |                                 |  |  |  |  | national<br>health<br>agency |           |          |  |  |
|------------------------------------------------------------|--|--|--|--|--|---------------------------------------------------------------------|--|---------------------------|---------------------------------|--|--|--|--|------------------------------|-----------|----------|--|--|
|                                                            |  |  |  |  |  |                                                                     |  |                           |                                 |  |  |  |  | Welcon                       | ne to Ben | eficiary |  |  |
|                                                            |  |  |  |  |  |                                                                     |  | Ŀ                         | DGIN                            |  |  |  |  |                              |           |          |  |  |
|                                                            |  |  |  |  |  |                                                                     |  | For technical a<br>Mr.San | ssistance contact:<br>eev Kumar |  |  |  |  |                              |           |          |  |  |
|                                                            |  |  |  |  |  |                                                                     |  | +91-99<br>bis.nha(        | 11998650<br>Igmail.com          |  |  |  |  |                              |           |          |  |  |

Figure: 40